- 1. Log into the computer.
- 2. Under **PROGRAMS** (on your school menu), select #3. INTERNET

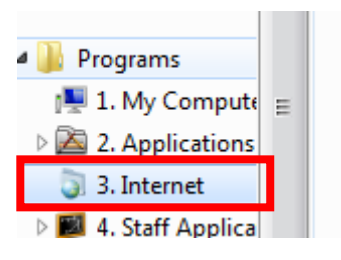

3. Double click GOOGLE CHROME.

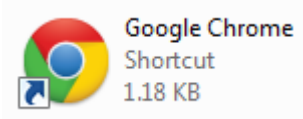

4. Under the Google Chrome Sign in Box, click **NO THANKS**.

|           | 0             |        |
|-----------|---------------|--------|
| Ema       | il            |        |
| Pass      | sword         |        |
|           | Sign in       |        |
| Need h    | nelp?         |        |
| No thanks | Choose what t | o sync |

5. To access GOOGLE DRIVE you can....

Click on the iii button in top right corner of the Chrome browser Click on the iii Apps button in the top left corner of the Chrome browser Click on the X iii Apps tab

6. Select the **GOOGLE DRIVE** icon.

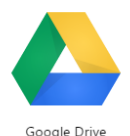

- 7. Click on the GO TO GOOGLE DRIVE button.
- 8. Sign into GOOGLE DRIVE.

Sign in to continue to Google Drive

| 8                 |            |
|-------------------|------------|
| 111111@mcpsmd.net |            |
| •••••             |            |
| Sign in           |            |
| ✓ Stay signed in  | Need help? |

Your email is: <u>YOUR ID NUMBER@mcpsmd.net</u> [ex: <u>11111@mcpsmd.net</u>] Your password is <u>YOUR COMPUTER PASSWORD</u>.

- 9. Uncheck STAY SIGNED IN box.
- 10. Click <u>SIGN IN</u>.

Sign in

11. If you get the following dialogue box, click NOPE.

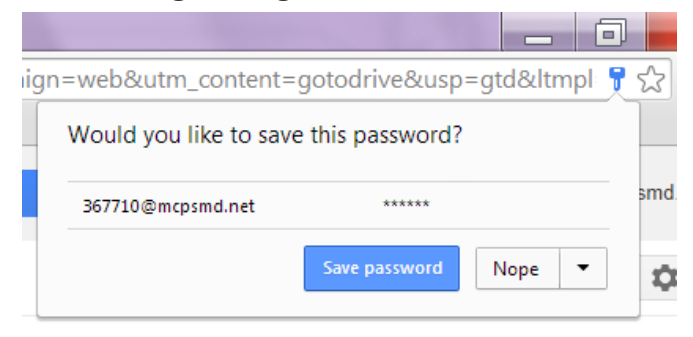

12. You should now see your drive.

| Drive                        |                                                        |            |
|------------------------------|--------------------------------------------------------|------------|
|                              | My Drive                                               |            |
|                              | TITLE                                                  | OWNER 💌    |
| ► My Drive<br>Shared with Me | 🗋 🊖 🖪 ADV-ENGLISH-7 - Gramatges, Alexandra Shared 1415 | 707 Hapara |
| Starred                      | 🗌 📩 🖪 ART-GRADE-7 - Gramatges, Alexandra Shared 1415   | 707 Hapara |
| Recent                       |                                                        |            |